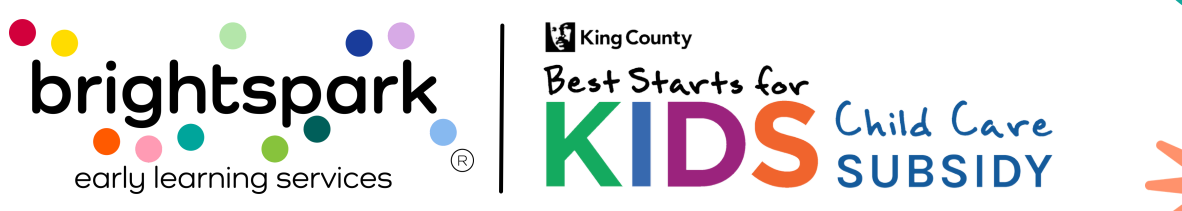

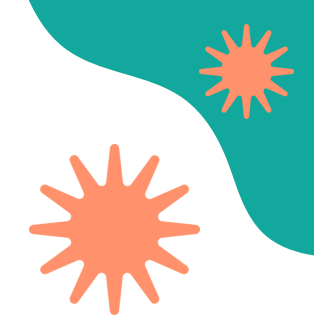

# Providers: How-To Complete the Payment Request Form (Attendance) in the Provider Portal

This guide will help providers learn how to complete the Payment Request Form (also called the Attendance form) in the Best Starts for Kids Subsidy Provider Portal in BridgeCare. It explains how to locate, fill out, and submit the form to confirm the days a child attended care during a given month. Completing this form helps ensure accurate and timely subsidy payments.

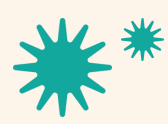

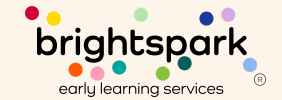

## About the Payment Request Form

The Payment Request Form (also called the Attendance Form) is your monthly attendance record. It also acts as your invoice to request payment for the care you provided.

Payment Request Forms (attendance) is usually available on the 17<sup>th</sup> of every month in the Provider Portal. You do not need to wait until the end of the month to complete it. As soon as you have all the information, you can fill out and submit the form. Once submitted, we begin processing your payment.

<u>Please note:</u> If logging in on your phone or mobile device, we recommend turning your screen to a horizontal view for best viewing results.

## What Providers Do in the Form

Answer questions about the child's care and enrollment
 Enter how many hours per week the child attended

Note: Subsidy payments are based on the approved hours of care, not the number of hours reported

- Indicate if the child received another subsidy during the month
- Submit the form when complete

We cannot send payment until the form is fully completed and submitted. If anything is missing or needs to be corrected, we will contact you directly.

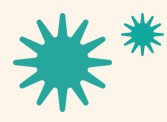

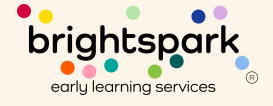

#### Step-by-Step: How to Fill Out the Payment Request Form

#### Logging In to the Portal

To go to the Provider Portal in BridgeCare, <u>click here</u>.

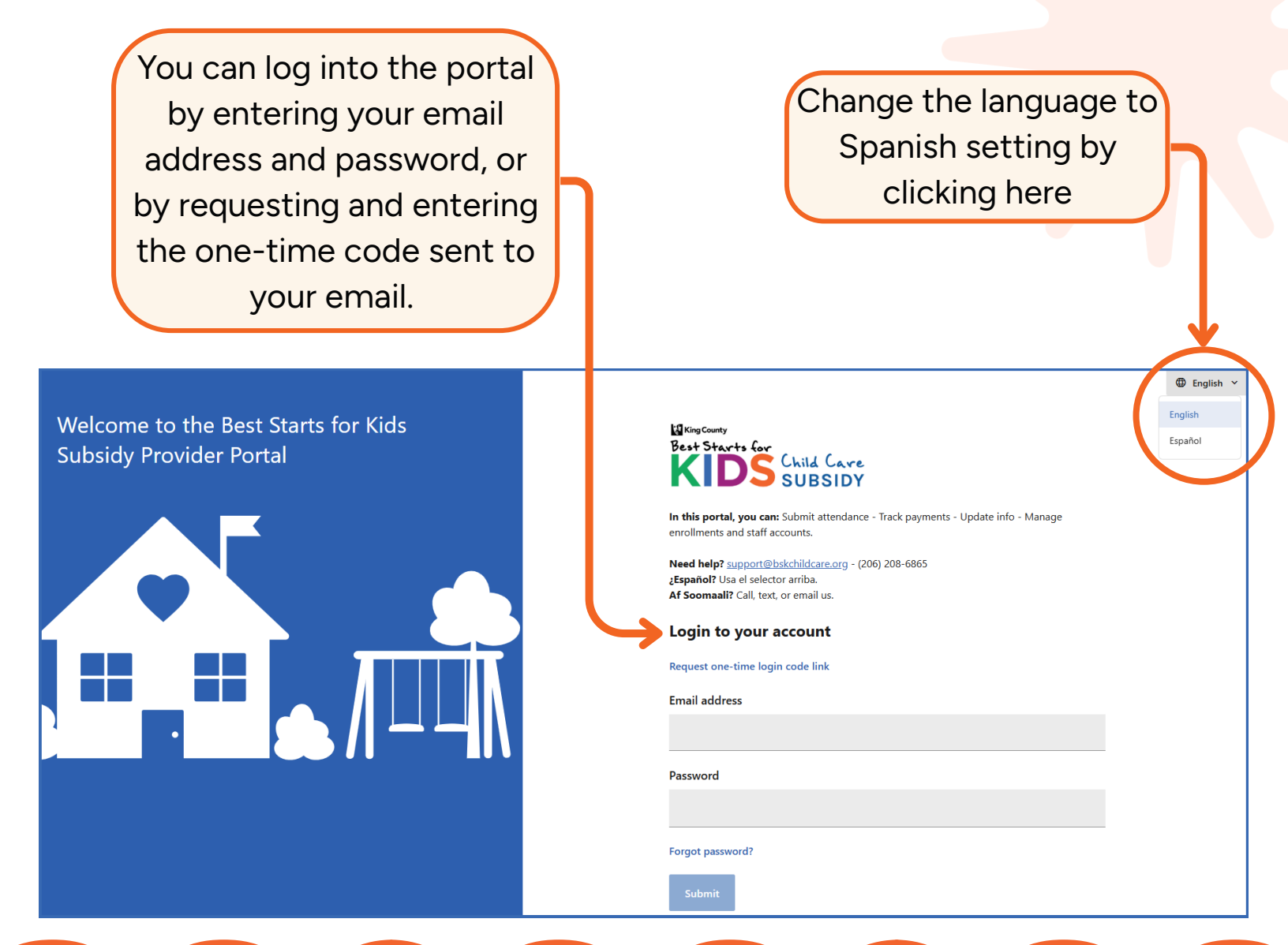

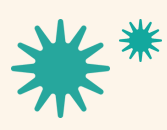

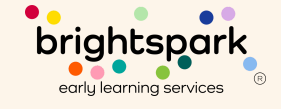

### **Open Your List of Enrolled Children**

There are two ways to see the children enrolled at a program.

## Option 1

Click on the blue link that shows the number of students under your provider location.

This opens the list of children currently enrolled in your care.

Billing Center

Locations

Program

Kat Location #2 🖍

• 45 110th Ave NE, Bellevue

Best Start for Kids

1 students

Enrolled

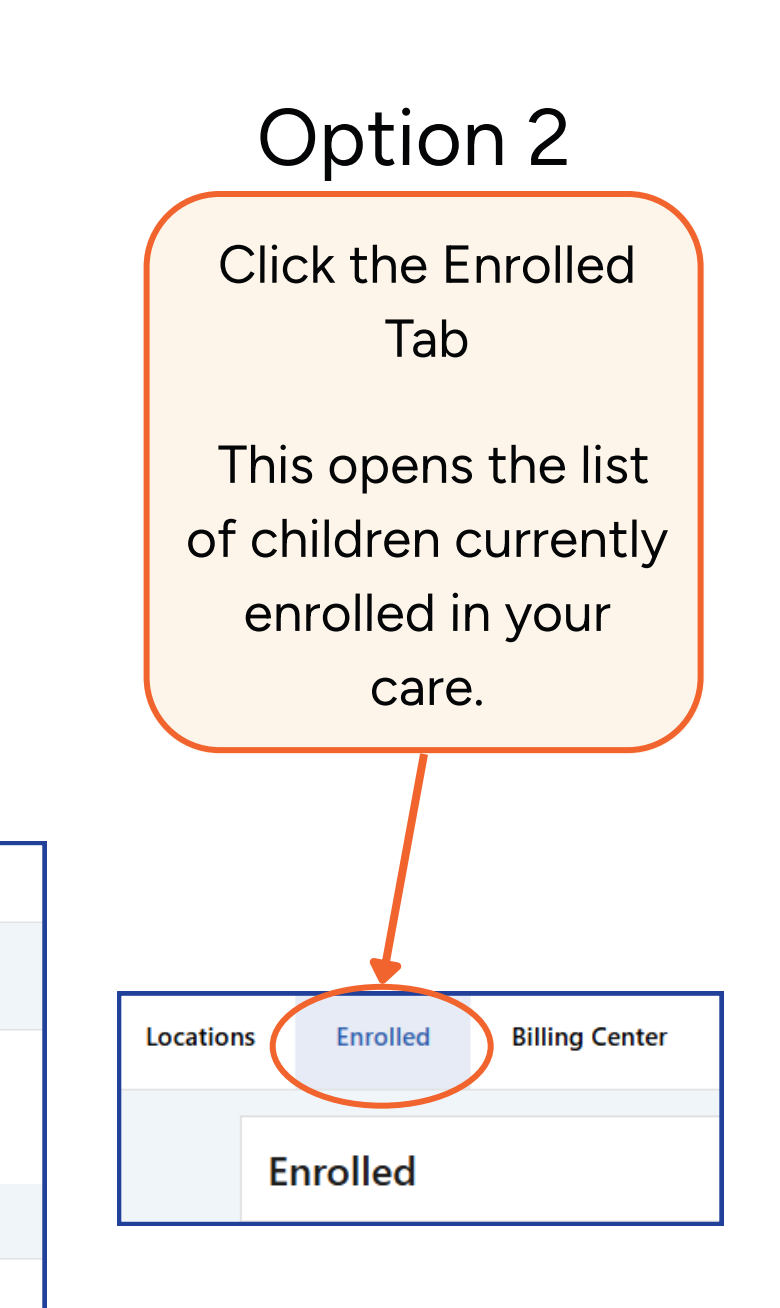

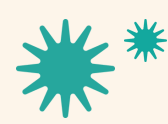

Locations

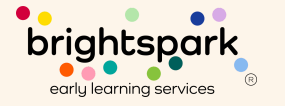

#### Go to the Payment Request Form Tab

At the top of the screen, click the Payment Request Form tab.

This will show the children eligible for monthly payment requests.

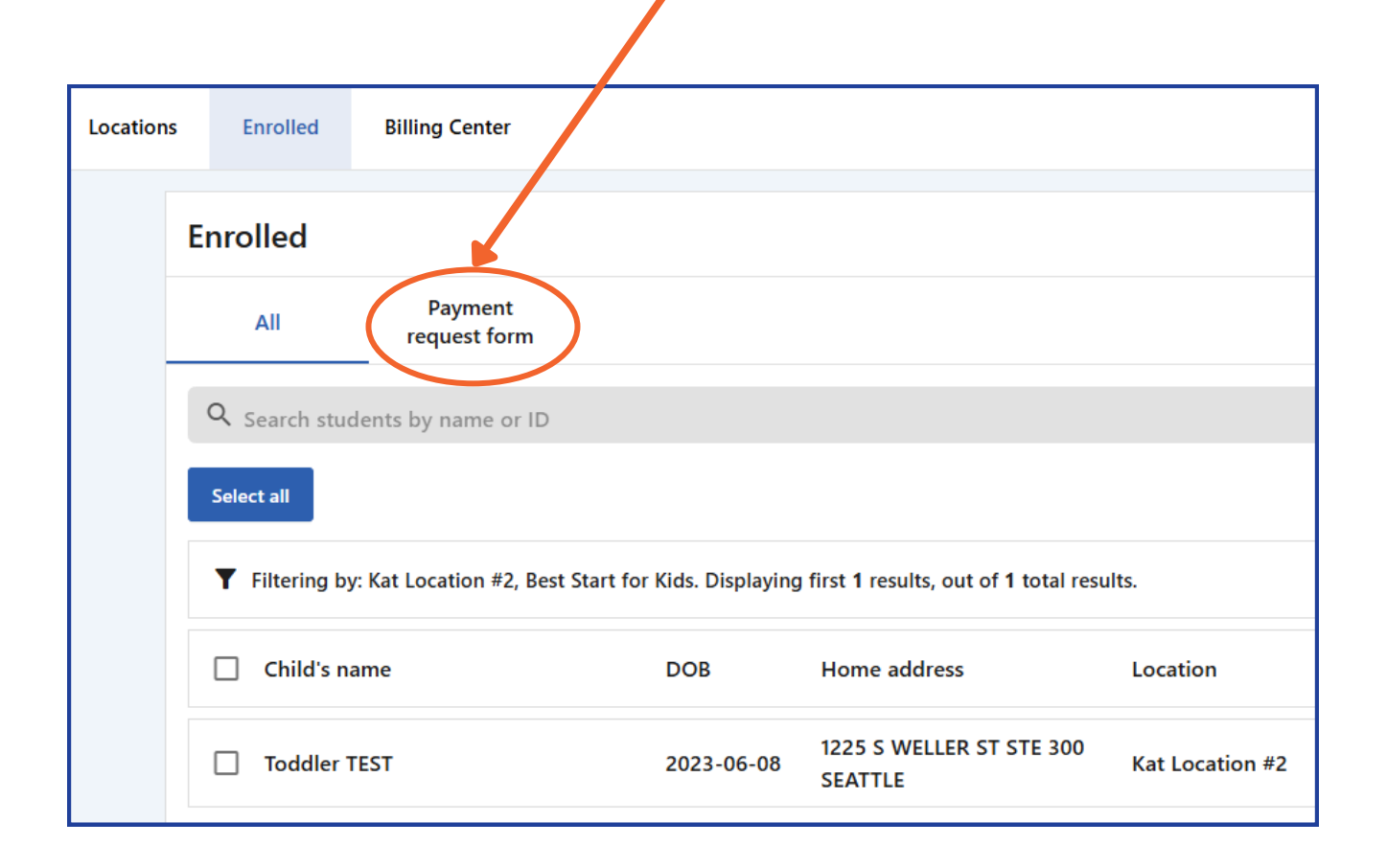

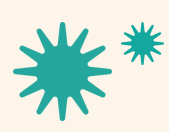

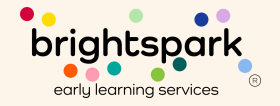

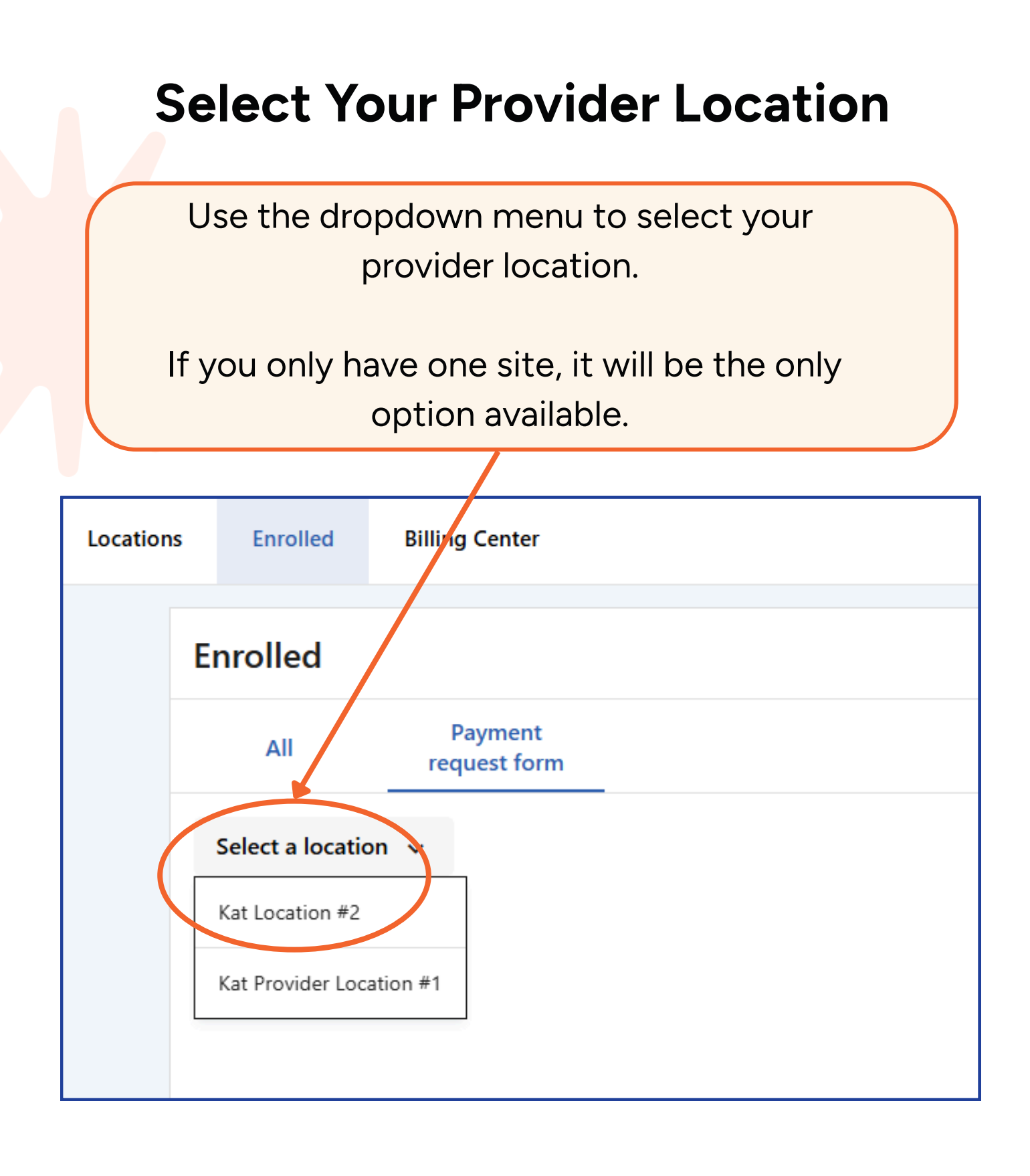

\*\*

Our mission is to nurture and sustain child-centered, antiracist early learning communities.

brightspark early learning services

## Choose the Best Starts for Kids Classroom

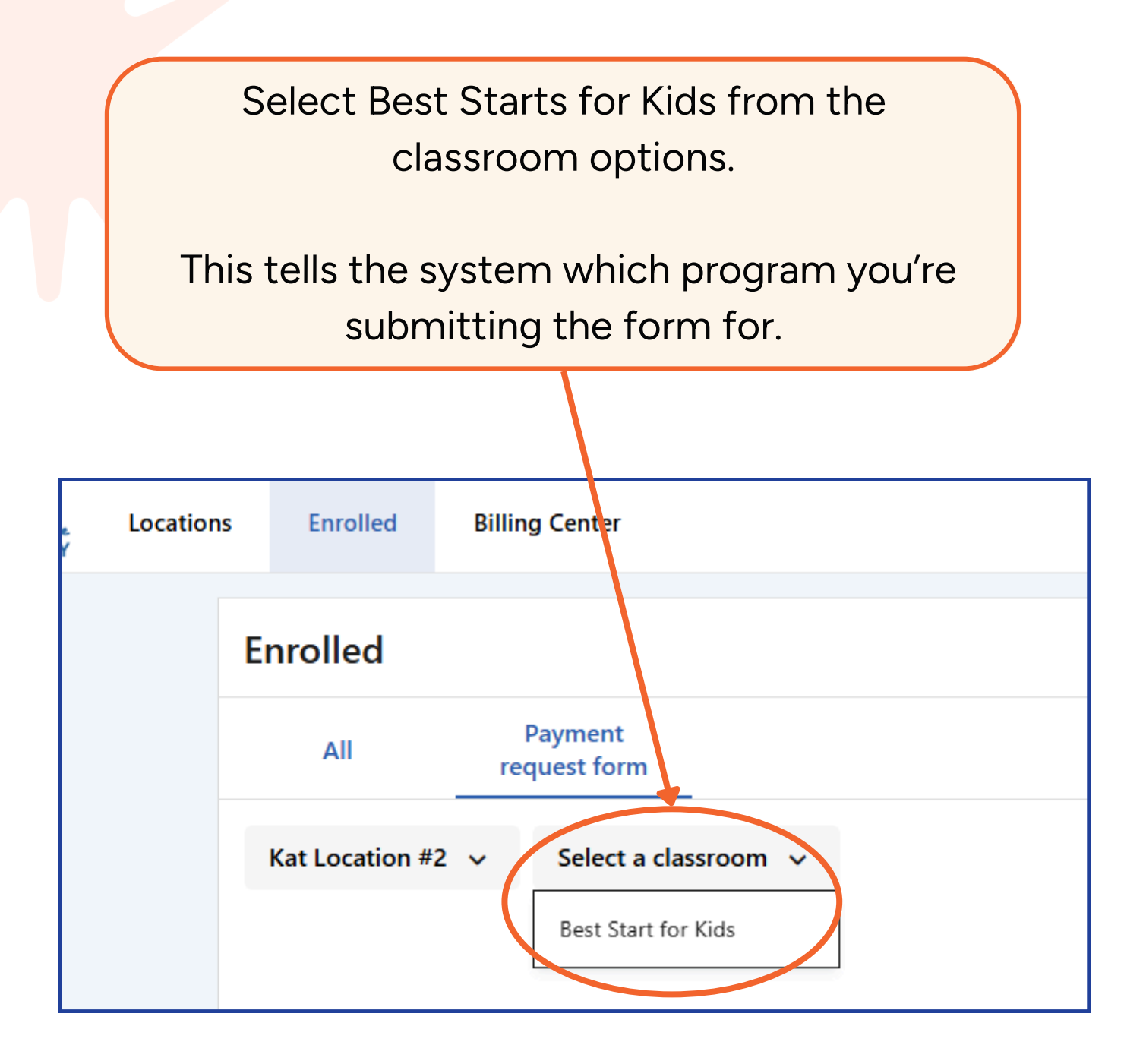

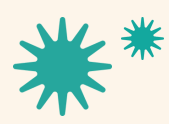

Our mission is to nurture and sustain child-centered, antiracist early learning communities.

brightspark early learning services

#### **Click on the Child's Name**

Find the child you're submitting for and click their name.

This opens the attendance form for that child.

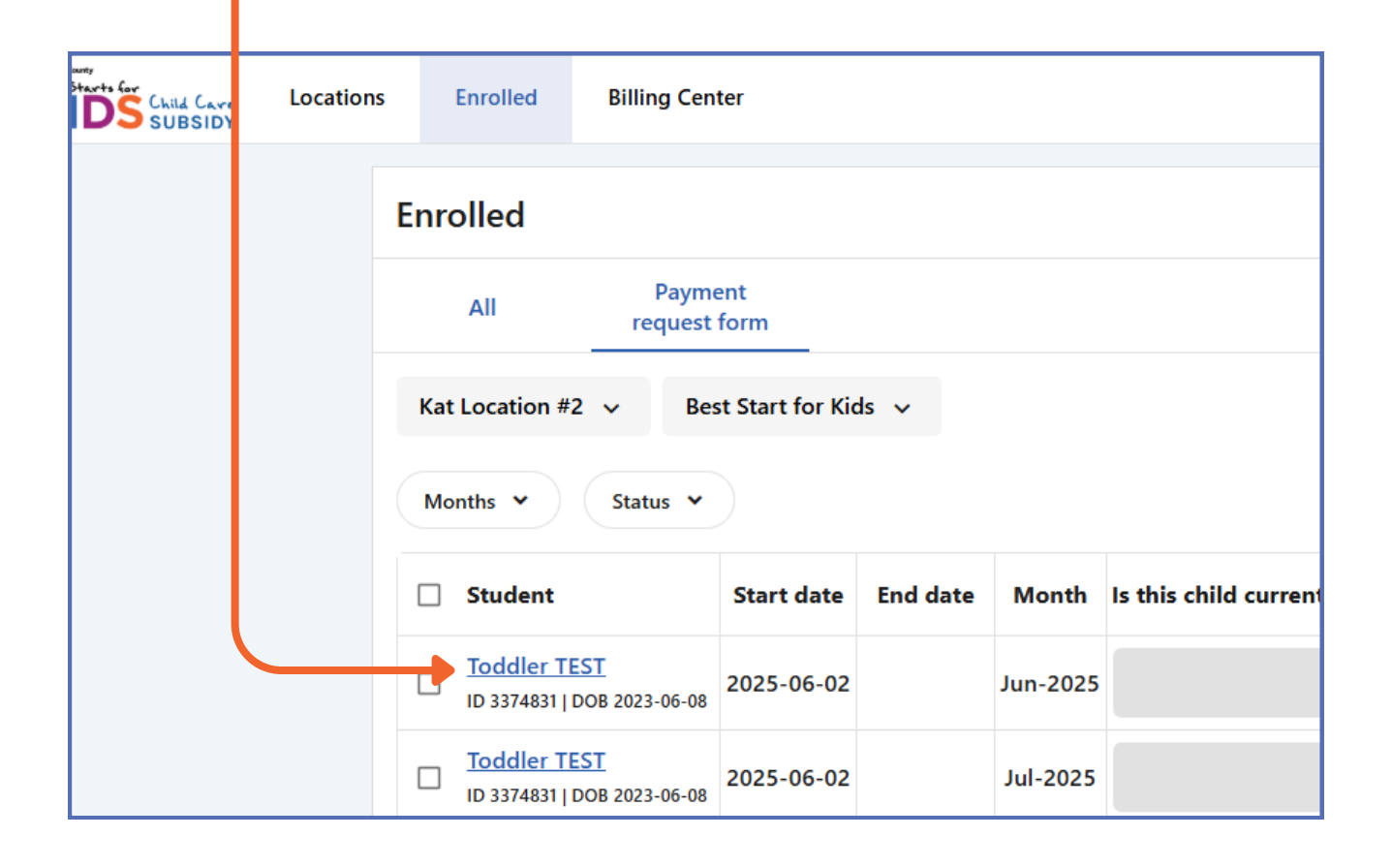

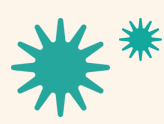

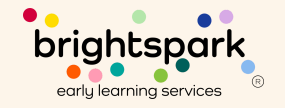

#### **Fill Out the Attendance Form**

The form will pop up. Answer all the questions in the form:

- Confirm if the child is still enrolled
- Report how many hours per week they attended
- Say if the child received another subsidy this month

Click Update after each section, fill in your answer, then click Save.

|      | Enrolled Billing C                                                            | enter      |            |          |                                  |                     |                                     |                                                                 | 🕀 English 🖌                              |
|------|-------------------------------------------------------------------------------|------------|------------|----------|----------------------------------|---------------------|-------------------------------------|-----------------------------------------------------------------|------------------------------------------|
| Enro | olled                                                                         |            |            |          |                                  |                     |                                     | Edit att                                                        | endance                                  |
| Kat  | All     Payment<br>request form       t Location #2     Best Start for Kids v |            |            |          |                                  |                     |                                     | Toddler TEST<br>ID 3374831   DO8 2023-06-08<br>Month: June 2025 |                                          |
| Mo   | onths 👻 Status 👻                                                              |            |            |          |                                  |                     | Is this child currently enrolled? * |                                                                 |                                          |
|      | Student                                                                       | Start date | End date   | Month    | Is this child currently enrolled | ? If the child is n | longer enrolle                      | 0                                                               | Yes                                      |
|      | Toddler TEST<br>ID 3374831   DOB 2023-06-                                     | 2025-06-02 |            | Jun-2025 |                                  |                     |                                     | 0                                                               | No                                       |
|      | Toddler TEST<br>ID 3374831   DOB 2023-06-                                     | 2025-06-02 |            | Jul-2025 |                                  |                     |                                     |                                                                 |                                          |
|      | Hared Child Test<br>ID 5909203   DOB 2019-01-                                 | 2025-07-01 | 2025-07-09 | Jul-2025 |                                  |                     |                                     | If the ch                                                       | ild is no longer enrolled, enter their l |
|      |                                                                               |            |            |          |                                  |                     |                                     | Last day o                                                      | if care                                  |

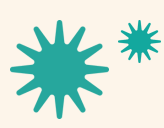

## Submit the Form

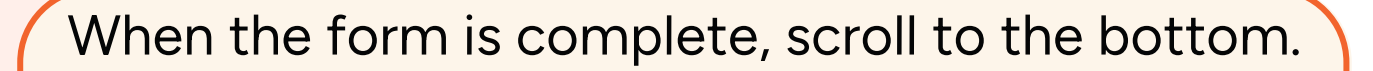

#### Click I Agree, then click Submit.

| no longer enrolle | Comments<br>Please only add comments if there are concerns or issues with your request.                                                                                                    |
|-------------------|----------------------------------------------------------------------------------------------------|
|                   | Please Review: I certify that the information I have provided in this form is true and complete to the best of my knowledge. I understand that giving false or incomplete information is considered fraud and may result in losing eligibility for the Best Starts for Kids Child Care Subsidy. I acknowledge that the information I provided is subject to review and verification by BrightSpark and its authorized representatives. I understand that I may need to provide additional information or supporting documents. |
|                   | ✓ I agree                                                                                                    |

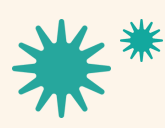

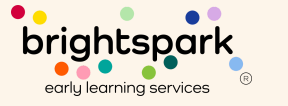

#### After You Submit

You'll see a blue box that says:

#### "Payment request form updated successfully."

If you would like to confirm your submission, please use the "Status" filter option to view submitted forms.

If you need to make a change after submitting, contact the Best Starts Subsidy Team.

If you would like to download a copy of your completed PRFs, you can use the checkboxes to the left to select the forms and use the button with the three dots to download.

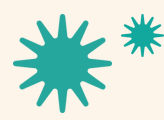

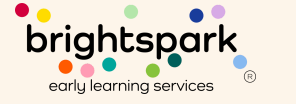

## **Submission Timelines**

To help us send payments on time:

 Submit PRFs by the <u>last day of the month of</u> <u>care</u>

(Example: For July care, submit by July 31)

- Forms <u>expire 30 days after the month of care</u> <u>ends</u>
- For July care, the final day to submit is August 30

If a form is not submitted before it expires, it will be locked and payment cannot be made.

Please contact us if you need more time — we're here to support you.

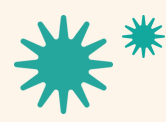